# Aide au référencement et à la demande de certification

# Le référencement

## Etape 1

 Cliquez sur « Structures sportives » se trouvant dans la rubrique « MON ESPACE »

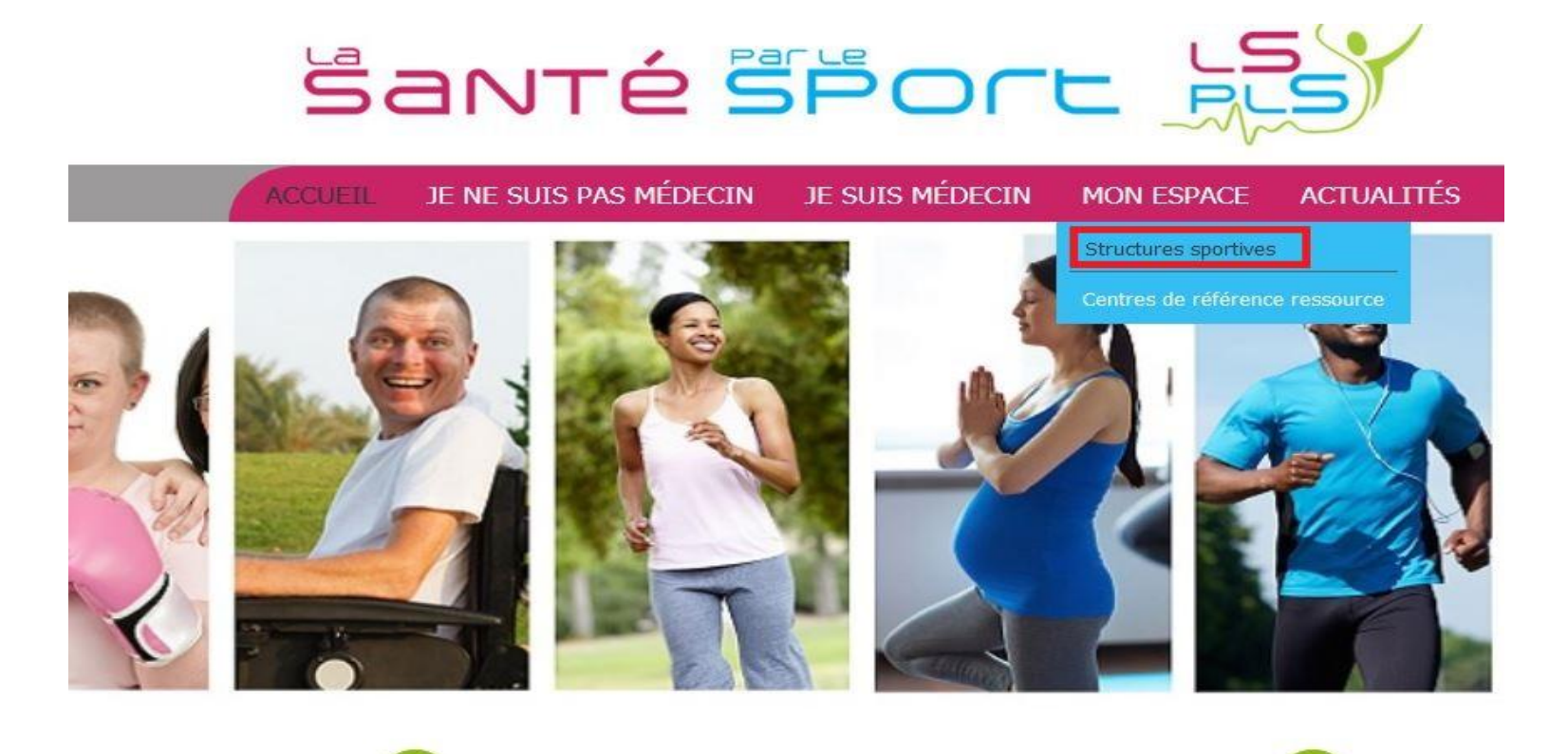

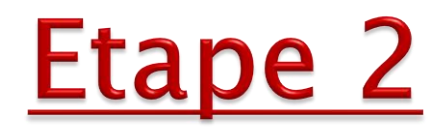

Cliquez sur « Créer une activité ».

| Mes activités      |                           |
|--------------------|---------------------------|
|                    | Search Something          |
| Créer une Activité | Télécharger les Activités |

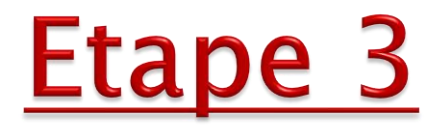

Remplissez les différentes rubriques.

| OwnertiserID   Nem die Club protigigenen tlacktive   Advesses die lies die protogie   Congeliment Atlantesse   Code Potekt   Stetter   Stetter   Stetter   Longitude   Attivité pratiquée   Stetter   Stetter   Stetter   Description de l'activité at signale                                                                                                    |  |
|----------------------------------------------------------------------------------------------------|--|
| Nom de Club pratiquent thachinis     Adresse de line de pratique     Complément d'adresse     Code Pleatal     Stabulée     Code Pleatal     Stabulée     Téléphene - Questions     Longitude     Stabulée     Citivité pratiquée     Sélectionnez un sport     Description de l'activité à 1024 caractères:     Limité à 1024 caractères:                                                                                                    |  |
| Adresses du llan de pratique   Comptément d'adresses   Code Partal   Ville   Ensait   SkuWeb   Titédphone - Questions   Longitude   Attexte de pratiquée   Spert Sélectionnez un sport  Tité à 1024 caractères:  Cirrité à 1024 caractères:  Divert en Simalia  Our en Simalia  Our en Simalia  O                                                      |  |
| Comptiment d'adresse<br>Code Prestel<br>Site/Web<br>Titisphone - Coastions<br>Longitude<br>Titisphone - Coastions<br>Longitude<br>Cativité pratiquée<br>Sport Sélectionnez un sport<br>Description de l'activité adaptée<br>Limité a 1024 caractères:<br>Intrité a 1024 caractères:                                                                                                    |  |
| Code Pestal Vila   Email StatWeb   StatWeb Téléphone - Inscription   Longbade Latitude   Activité pratiquée  Sport Sélectionnez un sport  Description de l'activité adaptée  Unité a 1024 caractères:  Horaires d'ouverture                                                                                                    |  |
| Email   Shu Web   Tëléphene - Questions   Longitude   Longitude   Longitude    Activité pratiquée  Sport Sélectionnez un sport  Description de l'activité adaptée  Climité à 1024 caractères:  Horaires d'ouverture  Poret en Semain  Ne Cui Ne Cui Ne |  |
| Site Web          Site Web       Téléphone - Inscription         Longitude       Latitude         Activité pratiquée       Sélectionnez un sport         Description de l'activité adaptée       Cimité a 1024 caractères:         Horaires d'ouverture       Source no Semaine                                                                                                    |  |
| Siturdes       Téléphone - lescription         Longitude       Latitude         Activité pratiquée       Sport         Sport       Sélectionnez un sport         Description de l'activité adaptée       Umité a 1024 caractères:                                                                                                    |  |
| Téléphone - Questions     Téléphone - Inscription       Longitude     Latitude       Activité pratiquée     Sport     Sélectionnez un sport       Description de l'activité adaptée     Limité a 1024 caractères:                                                                                                    |  |
| Activité pratiquée     Sport     Sport     Sport     Description de l'activité adaptée     Limité a 1024 caractères.     Imité a 1024 caractères.        Horaires d'ouverture                                                                                                    |  |
| Activité pratiquée          Sport <ul> <li>Description de l'activité adaptée</li> <li>L'inité a 1024 caractères.</li> </ul> Horaires d'ouverture           Overt en Semainer <ul> <li>One Coul</li> <li>Nen</li> </ul>                                                                                                    |  |
| Sport     Sélectionnez un sport       Description de l'activité adaptée     Limité a 1024 caractères.                                                                                                    |  |
| Description de l'activité adaptée                                                                                                    |  |
| foraires d'ouverture                                                                                                    |  |
| Horaires d'ouverture                                                                                                    |  |
| Horaires d'ouverture                                                                                                    |  |
| Horaires d'ouverture                                                                                                    |  |
| Horaires d'ouverture                                                                                                    |  |
| Horaires d'ouverture                                                                                                    |  |
| Horaires d'ouverture                                                                                                    |  |
| Horaires d'ouverture                                                                                                    |  |
| Horaires d'ouverture                                                                                                    |  |
| Ouvert en Semaine Oui O Non                                                                                                    |  |
|                                                                                                    |  |
| Ouvert le Seir Oui O Non                                                                                                    |  |
| Ouvert le Dimanche                                                                                                    |  |
|                                                                                                    |  |

Montant des cotisations

| Prix par Tranche d'Age | Oui ON Non  |
|------------------------|-------------|
| Coût Unique            | 0           |
| Coût Annuel Fbre       | 0           |
| Coût Annuel Variable   | Ex::100-300 |
| Coût Mensuel Floe      | 0           |

#### Responsable de la structure

| Nom                        |       |  |
|----------------------------|-------|--|
| Pránom                     |       |  |
| Fonction                   |       |  |
| Adresse                    |       |  |
| Code Postal                | Ville |  |
| Téléphone                  | Email |  |
| L'équipe de la structure   |       |  |
| Secrétaire                 |       |  |
| Educateur Sportif          |       |  |
| Éducateur - Enseignant APA |       |  |
| CREATION                   |       |  |

Puis cliquez sur « Création ».

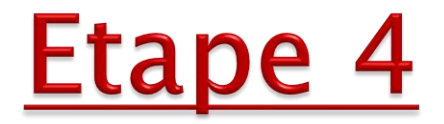

Vous avez deux possibilités : soit vous arrivez directement sur le Formulaire médical, soit vous arrivez sur votre espace.

Si vous êtes dans le premier cas, vous pouvez passer à l'étape 5.

Si vous êtes dans le deuxième cas, cliquez sur « Form non validé » puis sur Oui à « Confirmer la saisie du formulaire activité ».

| Mes activités                |                     |       |             |           |             |                 |         |
|------------------------------|---------------------|-------|-------------|-----------|-------------|-----------------|---------|
|                              |                     |       |             |           |             |                 |         |
| Règles de validation Télécha | irger les Activités |       |             |           |             |                 |         |
| Nom                          | Sport               | СР    | Ville       | Référencé |             |                 |         |
|                              | Gym d'entretien     | 78130 | Les Mureaux | Non       | > Consulter | Form Non Validé | Valider |
|                              | Marche Nordique     | 78130 | Les Mureaux | Oui       | > Consul    | ter Form Validé | Valider |

| <b>User Name</b><br>vtfirst                | Owner User Name |  |
|--------------------------------------------|-----------------|--|
| Nom du Club pratiquant l'activité          |                 |  |
|                                            |                 |  |
| Confirmer la saisie du Formulaire Activité |                 |  |

#### Sport

Remise en forme

## <u>Etape 5</u>

- Renseignez <u>toutes</u> les questions des différentes rubriques : Public, Caractéristiques de l'activité, Qualifications, Expériences, Démarches d'accompagnement de la pratique.
- Puis cliquez oui à « Contrôler le formulaire » : celui-ci vous permet de vérifier s'il n'existe pas d'incohérence entre les différentes réponses saisies.

| r le formulaire 🖯 |
|-------------------|
| I                 |
| n                 |
|                   |

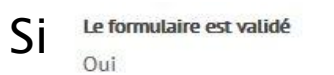

, votre formulaire est alors validé.

Le formulaire est validé

Si <u>Non</u>, votre formulaire n'est pas validé car une ou plusieurs rubriques ont une incohérence dans leur remplissage. Dans ce cas, veuillez contacter l'administrateur du département.

Vous pouvez trouver le contact de celui-ci dans la rubrique « ACCUEIL »

| ACCUEIL JE NE SUIS PAS MÉDECIN JE S | UIS MÉDECIN MON ESPACE ACTUALITÉS |
|-------------------------------------|-----------------------------------|
| LSPLS                               | Publications Sport-Santé 🗸        |
| PQui sommes-nous?                   | Prescription d'APS                |
| Mode d'emploi                       | Pathologies chroniques            |
| Contacts                            | Disciplines sportives             |
|                                     | Réglementation                    |
| Développer une offre Sport-Santé    | Appels à projets                  |
| Videos                              | Espace Privé                      |

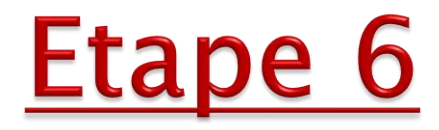

### Cliquez sur « Enregistrer le questionnaire ».

Attention, pour demander la Certification Prescri'Forme, votre formulaire d'activité doit être validé.

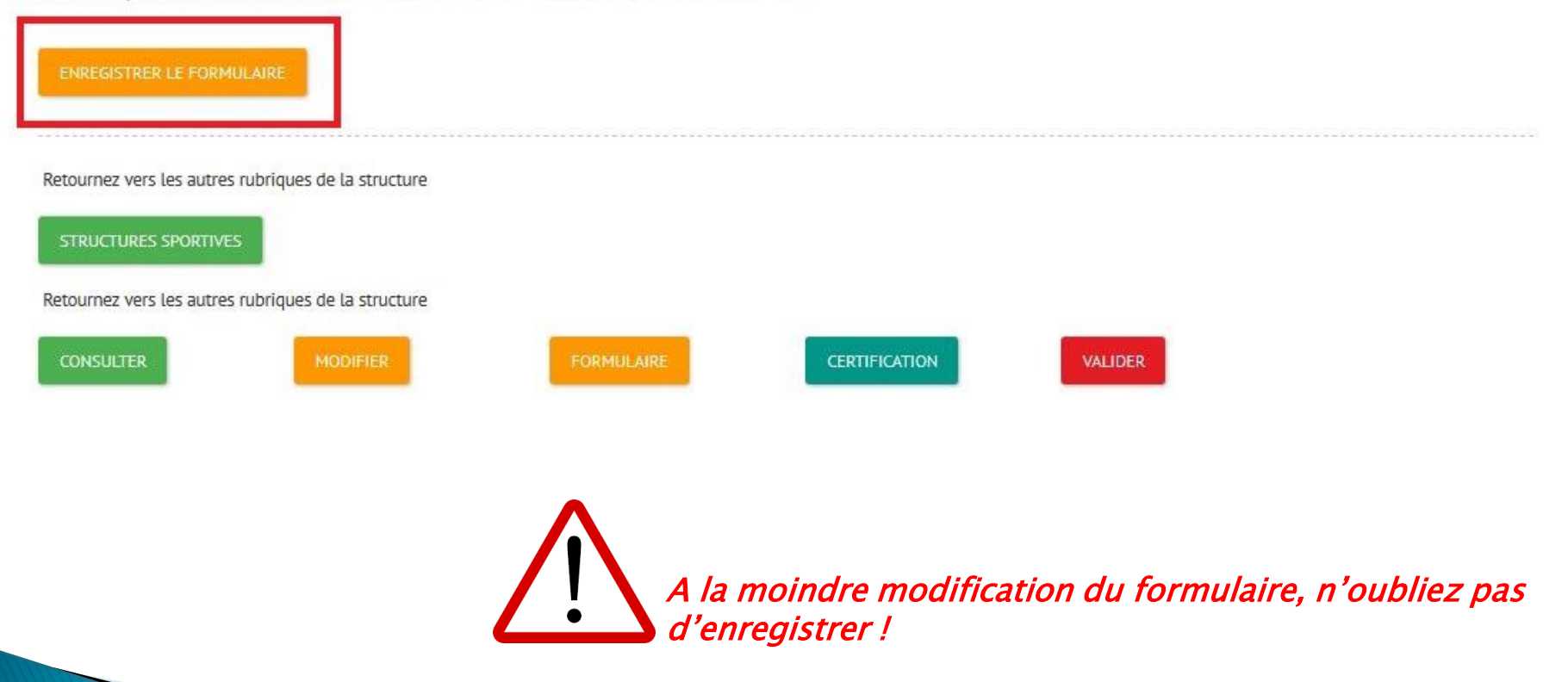

## Votre référencement est alors finalisé. Vous pouvez le vérifier soit par l'onglet « Form validé »

Mes activités

| (                              |                   |                      |             |           |                                   |
|--------------------------------|-------------------|----------------------|-------------|-----------|-----------------------------------|
| Règles de validation Télécharg | ger les Activités |                      |             |           |                                   |
| Nom                            | Sport             | СР                   | Ville       | Référencé |                                   |
|                                | Gym d'entretien   | 78130                | Les Mureaux | Non       | Consulter Form Non Validé Valider |
|                                | Marche Nordique   | 78130                | Les Mureaux | Oui       | Consulter Form Valide Valider     |
|                                | Remise en forme   | 7 <mark>81</mark> 30 | Les Mureaux | Non       | Consulter Form Non Validé Valider |

soit en cliquant sur « Clubs sport-santé » se situant dans la rubrique « JE NE SUIS PAS MEDECIN ».

![](_page_11_Picture_4.jpeg)

![](_page_11_Picture_5.jpeg)

#### **Bienvenue dans votre espace!**

Vous proposez une activité physique et sportive pour les sédentaires et/ou personnes souffrants de pathologies chroniques? Vous souhaitez faire connaître votre/vos activité(s)? Pour cela, il vous suffit de créer un compte sur le site. Il est personnel et entièrement sécurisé par une connexion avec un identifiant et un mot de passe. Il vous permet de :

Référencer votre/vos activité(s) dans notre moteur de recherche accessible à tous les internautes, notamment pratiquants et acteurs de la santé
 Mettre à jour vos données de façon régulière pour offinir une information de qualité
 Anoncer des éviennemts dans l'agenda pour communiquer largement sur vos intitatives

![](_page_12_Picture_0.jpeg)

Si votre association propose plusieurs activités ayant un formulaire non-validé, vous devez remplir celui-ci pour chacune d'elles. Le remplissage du formulaire médical d'une activité n'amène pas à celui d'une autre.

# La demande de certification

![](_page_14_Picture_0.jpeg)

## Votre activité doit être <u>référencée</u> avant toute demande de certification !

![](_page_15_Picture_0.jpeg)

Cliquez sur l'onglet « Form validé » de votre activité.

| Mes activités        |                           |                     |             |           |                                   |
|----------------------|---------------------------|---------------------|-------------|-----------|-----------------------------------|
| Règles de validation | Télécharger les Activités |                     |             |           |                                   |
| Nom                  | Sport                     | CP                  | Ville       | Référencé |                                   |
|                      | Gym d'entretien           | 7 <mark>8130</mark> | Les Mureaux | Non       | Consulter Form Non Validé Valider |
|                      | Marche Nordique           | 78130               | Les Mureaux | Oui       | Consulter Form Validé Valider     |
|                      | Remise en forme           | 78130               | Les Mureaux | Non       | Consulter Form Non Validé Valider |

 Puis cliquez Oui à la rubrique « Demande de certification Prescri'forme », se trouvant tout en bas de la page, et cliquez sur « Enregistrer le formulaire ».

| Demande de Certification PrescriForme |
|---------------------------------------|
| Oui                                   |
| Non                                   |
| ENREGISTRER LE FORMULAIRE             |
|                                       |
|                                       |

![](_page_16_Picture_0.jpeg)

## Remplissez toutes les rubriques.

| Responsable d | e la structure |
|---------------|----------------|
|---------------|----------------|

| Nom                        |            |               |
|----------------------------|------------|---------------|
| Prénom                     |            |               |
| Fonction                   |            |               |
| Adresse                    |            |               |
| Code Postal                |            | Ville         |
| Téléphone                  |            | Email         |
| équipe de la structure     |            |               |
| Secrétaire                 |            |               |
| Statut                     | ø Bénévole | % Temps Plein |
|                            | 🔘 Salarié  |               |
| Éducateur Sportif          |            |               |
| Statut                     | 💿 Bénévole | % Temps Plein |
|                            | Salarié    |               |
| Éducateur - Enseignant APA |            |               |
| Statut                     | 🔘 Bénévole | % Temps Plein |
|                            |            |               |

![](_page_17_Picture_0.jpeg)

 Ajoutez les éducateurs/éducatrices intervenant sur cette activité à partir du bouton « +Nouvel Intervenant ».

![](_page_17_Picture_2.jpeg)

 Remplissez les différentes rubriques et ajoutez les diplômes de l'intervenant, de préférence en PDF, à partir du bouton « + Add files ». Puis cliquez sur « Création ».

Création d'un Intervenant

| Nom                          |                                                               |                    |  |  |
|------------------------------|---------------------------------------------------------------|--------------------|--|--|
| Prénom                       |                                                               |                    |  |  |
| Fonction                     |                                                               |                    |  |  |
| Adresse                      |                                                               |                    |  |  |
| Code Postal                  | Ville                                                         |                    |  |  |
| Téléphone                    | Email                                                         |                    |  |  |
| Selectionnez vos diplômes    | Diplôme Professionnel - TFT                                   |                    |  |  |
|                              | Diplôme Universitaire                                         |                    |  |  |
|                              | Formation APA relevant du Ministère de l'Education Nationale  |                    |  |  |
|                              | Formation de réseau de santé                                  |                    |  |  |
|                              | Formation fédérale                                            |                    |  |  |
| Diplôme                      | Vous pouvez ajouter vos diplômes spécifiques ex :,mon diplôme |                    |  |  |
| N° Carte Professionnelle     |                                                               |                    |  |  |
| Délivrée Par                 |                                                               | Date de délivrance |  |  |
| Téléchargez vos<br>documents | + ADD FILES                                                   |                    |  |  |

> Si votre activité comporte plusieurs intervenants, renouvelez l'étape 3.

![](_page_19_Picture_0.jpeg)

Cliquez sur « Confirmer la demande de certification ».

#### Attention

Avant de confirmez la demande de certification, vérifiez la présence des éléments suivants :

- Les informations générales sur votre structure.
- Les intervenants de votre structure.
- Les diplômes relatifs à chacun d'eux.

Si vous remplissez les conditions demandées, vous pouvez utiliser le bouton de confirmation de certification, dans ce cas un Email sera envoyé aux certificateurs, afin de valider votre demande.

CONFIRMER LA DEMANDE DE CERTIFICATION

## La demande de certification de votre activité est alors soumise à l'administrateur. Vous pouvez la vérifier par l'onglet « Certification ».

# Mes activités Search Something... Créer une Activité Télécharger Les Activités Nom Sport CP Siège CP Activité Ville Activité Référencé 1 78000 78000 Versailles Oui Consulter Form Validé Certification Télés Sup

# Contacts

Lucile BRETON – Conseillère sport <u>lucile.breton@yvelines.gouv.fr</u> 01 39 49 74 59

## Murielle HOAREAU – Service civique <u>murielle.hoareau@yvelines.gouv.fr</u> 01 39 49 74 79